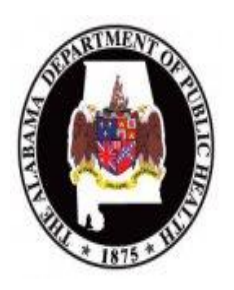

Facility Administrator (FA) NHSN Enrollment and Reporting Process

#### Below are the steps for enrolling your facility and Reporting HAI data in NHSN. We recommend that you follow these steps carefully.

### Before starting "Print" the following:

- NHSN Manual-Patient safety Module-The 200 page manual includes criteria for various HAIs; Descriptions/definitions for locations; and Instructions to fill out forms. Keep this manual as a separate notebook. Located under required training, NHSN Module 2 training.
- The Facility Administrator (FA) Enrollment Guide-this 28 page manual is located under required training, NHSN Module 2 training as Enrollment training.
- □ **ADPH Roles and Responsibilities Powerpoint presentation-Located** under required training, ADPH Module 1.
- □ NHSN Facility Startup Powerpoint presentation- Located under required training, NHSN Module 2.

## Steps to complete during time delays or delegate ASAP!!!!

When following the steps for NHSN enrollment, you will find 4 items highlighted in yellow "[\_\_\_\_]" as noted below. The yellow highlights indicate activities that may be performed during time delays or delegated to others. Begin these as early as possible.

| Step and Time Delay                                                                                                    | Key Points                                                                                                    |
|----------------------------------------------------------------------------------------------------|----------------------------------------------------------------------------------------------------|
| 2a. Ensure that you have Admin.<br>rights for your computer<5 mins                                                            | <ul> <li>Contact your IT department to confirm rights BEFORE starting next step. * Provide IT with instructions<br/>for downloading the Digital certificate on pgs.12-25 of FA enrollment guide.</li> </ul>                                                                                                    |
| 3b. Gather information for the<br>Facility Contact Information<br>and Facility Survey < 60 mins                               | <ul> <li>Gather all information on form before proceeding to input in NHSN as noted in step 3c.<br/>Form may be accessed at <a href="http://www.cdc.gov/nhsn/forms/57.103_PSHospSurv_BLANK.pdf_">http://www.cdc.gov/nhsn/forms/57.103_PSHospSurv_BLANK.pdf_</a>Or you will<br/>have the option to print the forms in NHSN.<br/>See Slides 37-42 of Roles and Responsibilities ADPH powerpoint.</li> </ul> |
| 4b. Identify NHSN Users at your facility and assign training as early as possible.                                            | <ul> <li>The Facility Administrator at each facility will indicate the required training for the NHSN Users.</li> </ul>                                                                                                    |
| 4e. Identify locations(units/wards)that<br>meet the reporting requirements<br>based on the NHSN location<br>definitions <1 hr | <ul> <li>You will need to describe the typical patient make-up of the Units/Wards in the facility. Using the<br/>NHSN definitions found in the Patient Safety Manual, identify which Units/Wards in the facility meet<br/>the Alabama reporting requirements as found in ADPH Roles and Resp. Slides 65-66. Collaborate<br/>with Nurse Mangers in making this distinction.</li> </ul>                     |

 Begin

 Step 1-Registration of Facility for Secure Data Access into NHSN

| Step and Time Delay                                                       | Key Points                                                                                                    |
|---------------------------------------------------------------------------|----------------------------------------------------------------------------------------------------|
| <ol> <li>Review and Accept FA Rules of<br/>Behavior &lt; 5 min</li> </ol> | <ul> <li>Link to Rules of Behavior is on page 5 of the FA enrollment guide.</li> </ul>                                                                                                    |
| 1b. Register Facility< 15 min                                             | <ul> <li>You will automatically be guided to the registration site once rules of behavior are signed. Facility information will be needed, see pg. 6 of FA enrollment guide.</li> </ul>                                                                                                    |
| 1c. Receive <b>e-mail</b> Confirmation of Registration 24-48 hrs          | <ul> <li>The link to apply for the digital certificate is included in the confirmation of registration e-mail, See<br/>Pg. 7 of FA enrollment guide and step 2. If you do not receive an email within 72 hours, contact<br/>CDC SDN Support at (800) 532-9929 option 1 or <u>PHINTech@cdc.gov</u>.</li> </ul> |

| Step and Time Delay                                                                       | Key Points                                                                                                    |
|-------------------------------------------------------------------------------------------|----------------------------------------------------------------------------------------------------|
| 2a. Ensure that you have Admin.<br>rights for your computer<5 mins                        | <ul> <li>Contact your IT department to confirm rights BEFORE starting next step. * Provide IT with instructions<br/>for downloading the Digital certificate as noted in 2e.early in this process.</li> </ul>                                                                                                    |
| 2b. Apply for Digital Certificate < 30<br>Mins                                            | <ul> <li>Link and initial password needed for this step are included in the e-mail referenced above in 1c.<br/>Follow pgs. 7-11 of FA enrollment guide carefully.</li> <li>Step also includes:         <ul> <li>SDN enrollment</li> <li>selecting "NHSN" as the program you want to join</li> <li>selecting "NHSN enrollment" as the activity in NHSN</li> <li>establishing your personal challenge phrase to access NHSN</li> </ul> </li> </ul> |
| 2c. Receive <b>on screen</b> message<br>that Digital Certificate Request<br>received<1min | <ul> <li>Message appears on screen immediately after completing steps in 2b.</li> </ul>                                                                                                    |
| 2d. Receive <b>e-mail</b> Confirmation<br>of digital certificate approval 24-<br>48 hrs   | <ul> <li>See Pg. 12 of FA enrollment guide for example of the Digital Certificate Approval e-mail; closely resembles Confirmation of Registration e-mail but very different. If you do not receive an email within 72 hours, do not apply for another digital certificate. Contact CDC SDN Support at (800) 532-9929 option 1 or PHINTech@cdc.gov.</li> </ul>                                                                                    |
| 2e. Download Digital Certificate 15 mins                                                  | Contact your IT depart, see pages steps included on pgs.12-25 of FA enrollment guide and step 3.                                                                                                    |
|                                                                                           | ,                                                                                                    |

# ★ <u>Step 2</u>-Application and Installation of Secure Data Network (SDN) Access into NHSN

### Step 3-Enroll Facility as NHSN Participant

| Step and Time Delay                                                                              | Key Points                                                                                                    |
|--------------------------------------------------------------------------------------------------|----------------------------------------------------------------------------------------------------|
| 3a. Apply for NHSN Enrollment <5<br>mins                                                         | <ul> <li>Log into NHSN at <a href="https://sdn.cdc.gov">https://sdn.cdc.gov</a>. Select NHSN Enrollment and follow_instructions noted on pgs.<br/>24 of FA enrollment guide. Step includes downloading Facility Survey form.</li> </ul>                                                                                                    |
| 3b. Gather information for the<br>Facility Contact Information<br>and Facility Survey < 60 mins  | <ul> <li>Gather all information on form before proceeding to input in NHSN as noted in step 3c.<br/>Form may be accessed at <a href="http://www.cdc.gov/nhsn/forms/57.103">http://www.cdc.gov/nhsn/forms/57.103</a> PSHospSurv_BLANK.pdf_Or you will have the option to print the forms in NHSN.<br/>See Slides 37-42 of Roles and Responsibilities ADPH powerpoint.</li> </ul> |
| 3c. Input Facility Contact Form and<br>Facility Survey Form Information<br>online in NHSN<10mins | <ul> <li>Log into NHSN at <u>https://sdn.cdc.gov</u> and follow instructions noted on pg. 27 of the FA enrollment<br/>guide.</li> </ul>                                                                                                    |
| 3d. Receive <b>e-mail</b> Confirmation of Enrollment Submission 24-48 hrs                        | <ul> <li>See pg. 29 of FA enrollment guide; an individualized link to the Agreement to Participate will be<br/>included in your email. Must access the link within 30 days of receiving e-mail, to obtain Consent to<br/>participate. If you do not receive an email within 72 hours past step 3c, contact<br/><u>nhsn@cdc.gov</u>.</li> </ul>                                  |
| 3e. Print, sign and return Consent<br>To Participate in NHSN within 30<br>days                   | <ul> <li>Log into NHSN at <a href="https://sdn.cdc.gov">https://sdn.cdc.gov</a> and THEN paste the link provided in the NHSN enrollment confirmation e-mail in 3d. to access the consent to participate. Step includes obtaining <a href="https://cee.signature">CEO</a> signature and mailing form to the CDC as noted on pg. 29 of FA enrollment guide.</li> </ul>            |
| 3f. Receive <b>e-mail</b> Confirmation of<br>NHSN Enrollment Approval 24-<br>48 hours            | <ul> <li>See pg. 30 of FA enrollment guide for an example of the e-mail for Confirmation of Approval to participate in NHSN. You may now select <u>NHSN reporting</u> to complete steps 4-7. If you do not receive an email within 72 hours of step 3e, contact <u>nhsn@cdc.gov</u>.</li> </ul>                                                                                 |

## Step 4-Assign Codes (locations, surgeons) for Surveillance at your facility

| Step and Time Delay                                                                                                    | Key Points                                                                                                    |
|----------------------------------------------------------------------------------------------------|----------------------------------------------------------------------------------------------------|
| 4a. Set Facility Group Joining<br>Password <mark>≤ 5 min</mark> <u>Optional</u>                                               | <ul> <li>Log into NHSN at <a href="https://sdn.cdc.gov">https://sdn.cdc.gov</a>. Select NHSN Reporting.</li> <li>See ADPH Roles and Resp. slides</li> <li>53-56 if your hospital would also like to share information among a group of hospitals. This is NOT the same as the ADPH group in item 6.</li> </ul>                                                                        |
| 4b. Identify Users and assign training                                                                                        | <ul> <li>The Facility Administrator at each facility will indicate the required training for the NHSN Users.</li> <li>Since Users may not begin using NHSN until mandatory training is complete, assign training as early as possible.</li> </ul>                                                                                                    |
| 4c. Add Users and Assign User Rights <a>&lt;15 min</a>                                                                        | <ul> <li>Log into NHSN at <a href="https://sdn.cdc.gov">https://sdn.cdc.gov</a>. Select NHSN Reporting.</li> <li>See ADPH Roles and Resp. slides</li> <li>64 or NHSN Facility Startup slideset.</li> </ul>                                                                                                    |
| 4d. Identify locations(units/wards)that<br>meet the reporting requirements<br>based on the NHSN location<br>definitions <1 hr | <ul> <li>You will need to describe the typical patient make-up of the Units/Wards in the facility. Using the<br/>NHSN definitions found in the Patient Safety Manual, identify which Units/Wards in the facility meet<br/>the Alabama reporting requirements as found in ADPH Roles and Resp. Slides 65-66. Collaborate<br/>with Nurse Mangers in making this distinction.</li> </ul> |
| 4e. Add Locations <10 min                                                                                                    | <ul> <li>Log into NHSN at <a href="https://sdn.cdc.gov">https://sdn.cdc.gov</a>. Select NHSN Reporting</li> <li>See ADPH Roles and Resp. Slides</li> <li>70 or NHSN Facility Startup</li> <li>slideset.</li> </ul>                                                                                                    |
| 4f. Add Surgeons <15 min Optional                                                                                             | <ul> <li>Log into NHSN at <a href="https://sdn.cdc.gov">https://sdn.cdc.gov</a>. Select NHSN Reporting</li> <li>See ADPH Roles and Resp. Slides</li> <li>80 or <a href="https://sdn.cdc.gov">NHSN Facility Startup</a> slideset</li> </ul>                                                                                                    |

| 5. Set up monitoring plan ≥ 5 mins                                | See ADPH Roles and Resp. Slides 81-82 or NHSN Monthly reporting Plan/Data Entry slideset             |
|-------------------------------------------------------------------|----------------------------------------------------------------------------------------------------|
| Step 6                                                            | ◆<br>5-Join and Confer Rights to ADPH                                                                |
| 6a. Join the ADPH NHSN User<br>Group ≥ 5 min                      | See ADPH Roles and Resp. Slides 83-86 will need the code to join our group provided in these slides. |
| 6b. Confer Rights to ADPH NHSN<br>User Group <15 min              | See ADPH Roles and Resp. Slides 86-93                                                                |
| Step 7- Enter Data                                                |                                                                                                    |
| Enter Infection Data≥ 60+ minutes<br>(Urban) < 30 minutes (Rural) | See ADPH Chat 3 and NHSN Data Entry slidesets                                                        |